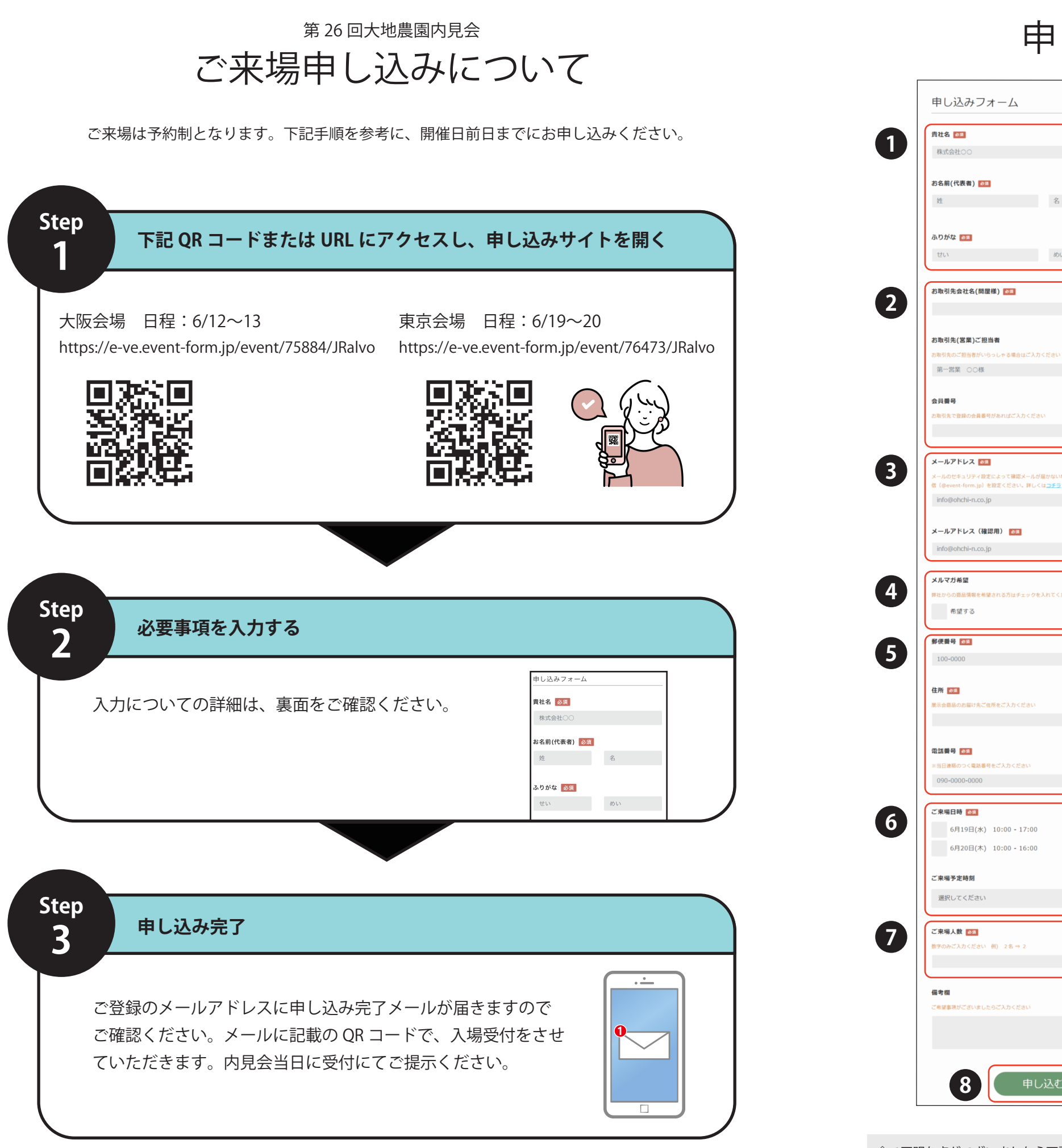

## 申し込みサイトの入力について ①貴社名・お名前(代表者)を入力してください。 同グループ内で商品を別々に発注される場合は、お客様ごとに 申し込みください。 お取引会社(問屋様)に個人名で登録されている方は、貴社名 めい の欄に個人名を入力してください。

◇ご不明な点がございましたら下記電話番号またはメールアドレスにお問い合わせください。(担当:有田・吉田・近藤) TEL:0795-77-2311 メールアドレス:info@ohchi-n.co.jp ◇日程変更・キャンセルの手続きは、確認メールに記載の URL より行っていただけます。 ◇申し込みいただいたお客様の個人情報は弊社及びシステム会社で厳重に管理し、大地農園内見会関連業務以外の用途には使用いたしません。

申し込みサイトの入力について

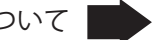

申し込みが必要になるため、お手数ですが Step1 より別々でお

②普段商品を購入されているお取引会社(問屋様)をご入力く ださい。これから新しく事業を立ち上げられる方、問屋様とま だお取引がない方は、「なし」と入力してください。

③メールアドレスを入力してください。 申し込み完了後、確認メールが届きます。

④弊社からの商品の入荷情報など、メールマガジンをご希望の 方はチェックを入れてください。

⑤郵便番号を入力すると自動で住所が入力されます。自動入力の 住所が間違っている場合は、お手数ですが修正をお願いします。

⑥ご来場いただく日程のどちらかにチェックをいれてください。

⑦ご来場人数を数字のみで入力してください。

⑧入力内容に間違いないことを確認し、「申し込む」をクリック してください。